# 北京共青团线上系统 用户使用手册 (试运行)

2018年8月

| 目 | 录 |
|---|---|
| _ |   |

| 系统说明              | 3  |
|-------------------|----|
| 团员用户              | 3  |
| 1.注册              |    |
| 2.登录              | 7  |
| 3.参与活动            | 9  |
| 4.团员报到            | 12 |
| 5.个人资料修改          | 13 |
| 6.转移团组织关系         | 14 |
| 7.站内信             | 14 |
| 8.我的奖惩            | 15 |
| 10.团员注册成为志愿者      |    |
| 非团员用户             |    |
| 1.注册              | 17 |
| 2.转为团员            |    |
| 3.非团员用户功能使用说明     |    |
| 团组织用户             |    |
| 1.注册              |    |
| 2.登录              | 21 |
| 3.用户中心            | 21 |
| 4.下级团组织注册         | 23 |
| 5.下级团组织修改、重置密码与归档 | 23 |
| 5.团员管理            | 25 |
| 6. 团干部管理          | 27 |
| 7.活动管理            | 29 |
|                   |    |

系统说明

为更好地向广大团员青年提供便捷的线上服务,为各级团组织提供更优质 的团务管理工具,共青团北京市委员会将现有"共青云"等平台数据进行整合 提质,升级开发北京共青团线上系统。

目前本系统主要上线的智慧团建模块,共面向三种角色用户:团员、青年、 团组织。对于已注册"共青云"账号的个人用户可在手机端直接进行登录,组 织用户可在电脑端直接进行登录。本操作手册将针对此三种用户的系统使用方 法做出说明。

## 团员用户

1.注册

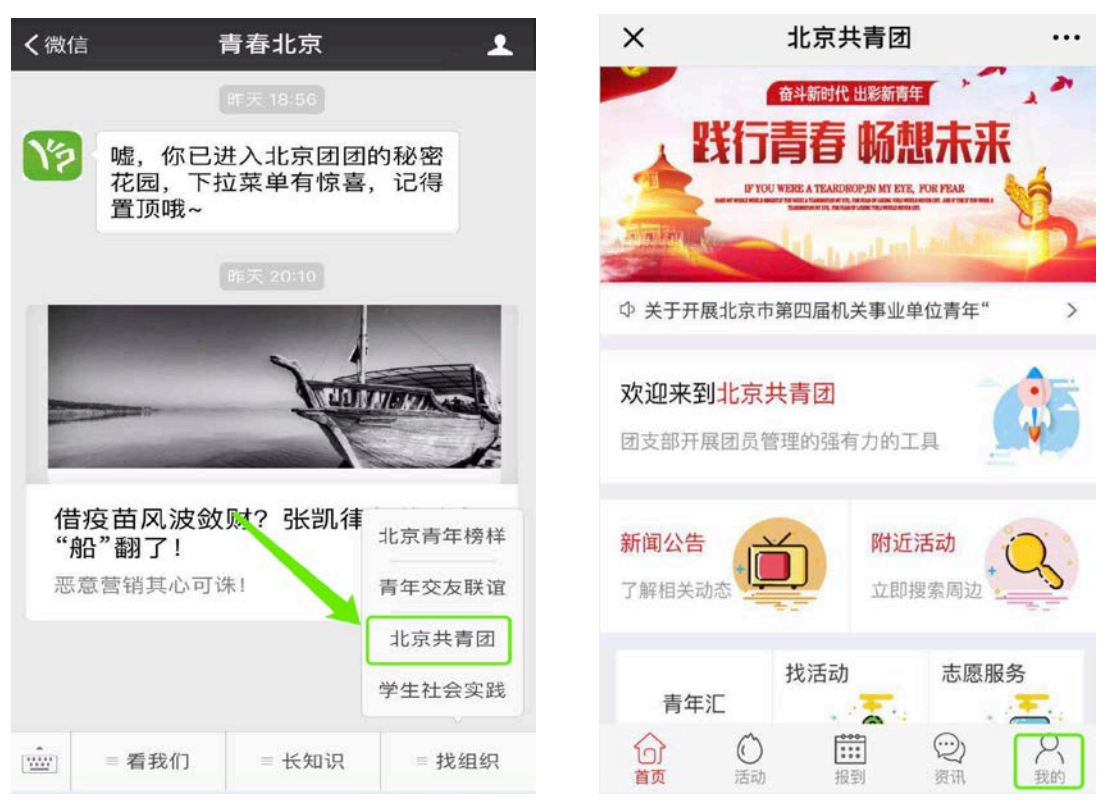

团员用户通过"青春北京"菜单栏进入系统后,点击"我的"按钮。

在出现的登录页面中选择"创建账号"。

| [] 請輸入用户名 |             |            |
|-----------|-------------|------------|
| 合 调输入机网   |             | 0          |
|           | 登录          |            |
| [         | 创建账号   忘记密4 | 玛          |
|           | ● 微信登录      |            |
| -         |             | The second |
|           |             |            |

在出现的注册页面中填入相应的信息,团员用户选择"我是团员"按钮; 如果用户是团干部身份,请选择"我是团干部"按钮;点击"下一步",进入团 员实名信息页;其余用户建议选择"我不是团员",点击"注册"完成注册流程。

|      | 「 エヌ共      | <b>雪</b> 団 |
|------|------------|------------|
| 手机号  | 请输入您的手机号   |            |
| 验证码  | 请输入您的手机验证码 | 获取验证码      |
| 用户名  | 请输入用户名     |            |
| 密码   | 请输入密码      |            |
| 确认密码 | 请输入确认应码    |            |
| 邮箱   | 输入电子邮件     |            |
| 我是团员 | <br>我是团干部  | <br>我不是团员  |
|      | 已有账号直接登录   |            |
|      | 下一步        |            |

(1)"我是团员":在团员实名信息页中,团员应按要求填入个人信息。按照团 章要求,加入共青团的青年的年龄应在 13 岁至 28 岁之间,系统会根据用户的 身份证信息自动限制团员可选择的入团年龄。

团员在选择所在团支部时,可通过所在团支部的 ID 或团支部名称进行搜索, 二者填入其一即可进行搜索。系统中,通过团支部名称进行搜索为模糊搜索, 仅填入团支部全称中的关键字及可完成关联信息的搜索。

|       | 北京共青团            |          |              |
|-------|------------------|----------|--------------|
| 姓名    | 请输入您的姓名          |          |              |
| 国家    | 中国               |          |              |
| 证件类别  | 内地居民身份证          |          |              |
| 证件号码  | 请输入您的身份证号        |          |              |
| 政治面貌  |                  | ×        | 欢迎您注册!       |
| 民族    |                  | <返回上级    |              |
| 最高学历  |                  |          | 组织名称         |
| 入团年月  |                  | V# 17 11 | 主国大学员委员会将并主领 |
| 团员编号  | 请输入您的团员编号 忘记了    | 近挥 共     | 育团乐城区安页会机天文部 |
| 所在团组约 | R                |          |              |
| 是否是高校 | 2学生 否 🖲 是 🔾      |          |              |
| 所在地   | 请选择              |          |              |
| 🕗 注册成 | 认为志愿者(是否在志愿北京注册) |          |              |
|       | 注册               |          |              |
|       | 已有账号直接登录         |          |              |

团员用户提交注册申请后,需要由团支部负责人在团支部账号中同意该团 员的加入申请,团支部后台操作成功后,表示一个团员身份的用户完成了全部 注册流程。

(2)"我是团干部":在团干部实名信息页中,团干部应按要求填入个人信息。 团干部在选择所在团组织时,可通过所在团组织的 ID 或团组织名称进行搜索, 二者填入其一即可进行搜索。系统中,通过团组织名称进行搜索为模糊搜索, 仅填入团组织全称中的关键字及可完成关联信息的搜索。

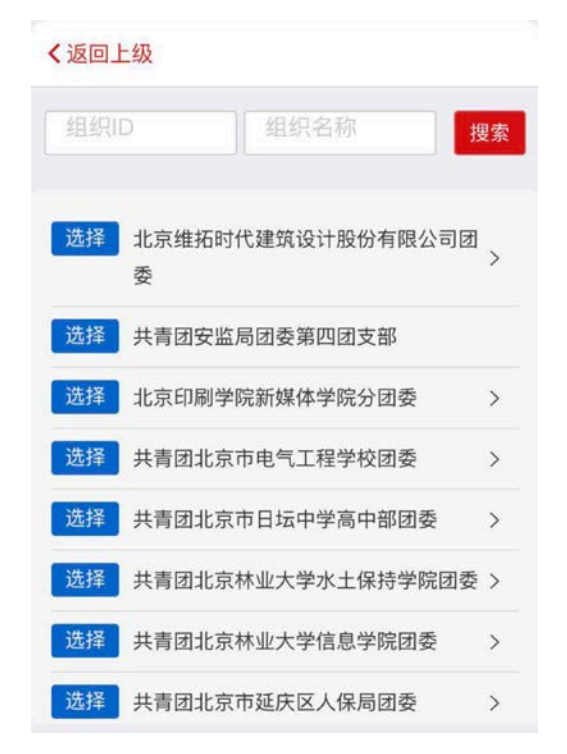

团干部用户提交注册申请后,需要由团组织负责人在团组织账号中对该用 户的团干部身份进行添加,如未进行添加,系统将以团干部用户是否超过28岁 将团干部用户标记为流动团员与超龄团员。

(3)常见问题

1) 在注册过程中,如遇到系统提示"您的身份证号已存在"的情况,表示 用户的身份证信息曾在"共青云"系统中与其他手机号相关联,此时请使用"申 诉"功能完成身份证信息与注册手机号的绑定。在身份申诉功能中,用户应如 实填写身份信息,上传身份证正面照(含有身份信息的一面)。身份申诉提交后, 系统管理员会在1至3个工作日完成对申诉信息的审核,申诉的最终结果将以 短信的形式通知。

| ×    | 欢迎您注册!                             |      | ×       | 用户申诉                 |     | ×    | 用户申诉                   | ••• |
|------|------------------------------------|------|---------|----------------------|-----|------|------------------------|-----|
|      |                                    |      |         | 自主申诉                 |     | 新密码  | 请输入确认密码                |     |
| 1    | 🔜 北京共青团                            |      | 申诉人姓名   | 请输入您的姓名              |     | 附言   | 备注                     |     |
|      |                                    |      | 申诉人身份证号 | 23) (0.152104-045    |     |      |                        |     |
| 姓名   | 第3番                                |      | 申诉人用户名  | me eref 23           |     | 点击图) | +上传您的身份证正面照<br>不招过114) | (大小 |
| 国家   | 中国                                 |      | 申诉人电话   | 15/12/10/7457        |     |      |                        |     |
| 证件类别 | 内地居民身份证                            |      | 密码      | 请输入密码                |     |      |                        |     |
| 证件号码 | 2<5.5.3.302 K ➡:3=5<br>您的身份证号已存在,点 | 此申诉! | 新密码     | 请输入确认密码              |     |      | +                      |     |
| 政治面貌 |                                    |      | 附言      | 备注                   |     |      |                        |     |
| 民族   |                                    |      |         |                      |     |      |                        |     |
| 最高学历 |                                    |      | 点击图片上位  | 传您的身份证正面照(<br>不超过1M) | (大小 |      | 立即申诉                   | 2   |

2) 注册过程中,系统如提示"该手机号已存在!",表示系统中已存在用户 账号,无需再次注册。如忘记账户密码,可通过"忘记密码"功能找回密码, 使用手机号和密码进行登录。

| ×    | 欢迎您注册!      |        | ×  | 欢迎您登录     |   | ×    | 忘记密码       |       |
|------|-------------|--------|----|-----------|---|------|------------|-------|
|      |             |        |    | 🔔 北京共青团   |   |      | 重置密码       |       |
| 1    | 🦾 北京共青      | 7      |    |           |   | 手机号  | 请输入您的手机号   |       |
|      | 9           | _      | D  |           |   | 验证码  | 请输入您的手机验证码 | 获取验证码 |
| 手机号  | 13020067466 |        |    |           |   | 新密码  | 请输入新密码     |       |
|      | 该手          | 机号已存在! | A  |           | 0 |      |            |       |
| 验证码  | 请输入您的手机验证码  | 铁取给证码  | ۲  | 川田人志)     |   | 确认新密 | 四 请输入确认新密码 |       |
| 用户名  | 请输入用户名      |        |    | Ŧ         |   |      | 重重密码       |       |
| 密码   | 请输入密码       |        |    | 创建账号 忘记来品 |   |      |            |       |
| 确认密码 | 请输入确认密码     |        |    |           |   |      |            |       |
| 邮箱   | 请输入电子邮件     |        | m. | ▲微信登录     |   |      |            |       |
|      |             |        |    |           |   |      |            |       |

#### 2.登录

用户通过"青春北京"菜单栏进入系统后,点击"我的"按钮,出现登录 页面。

(1) 账号密码登录

在登录页面输入账号、密码,点击"登录"按钮即可。

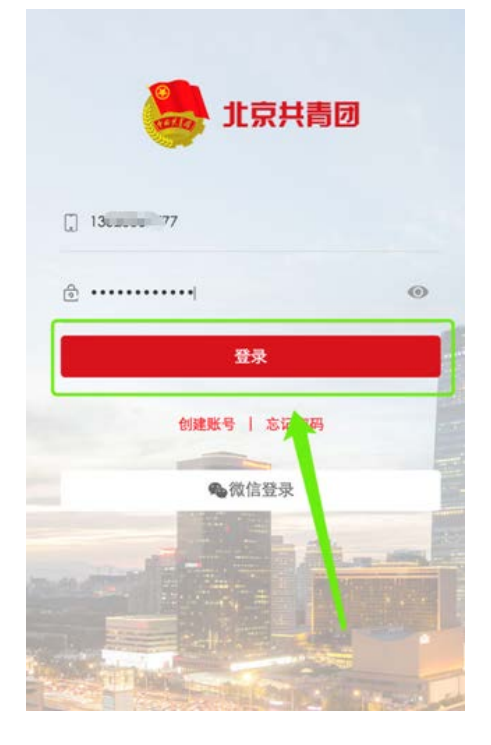

(2) 微信登录

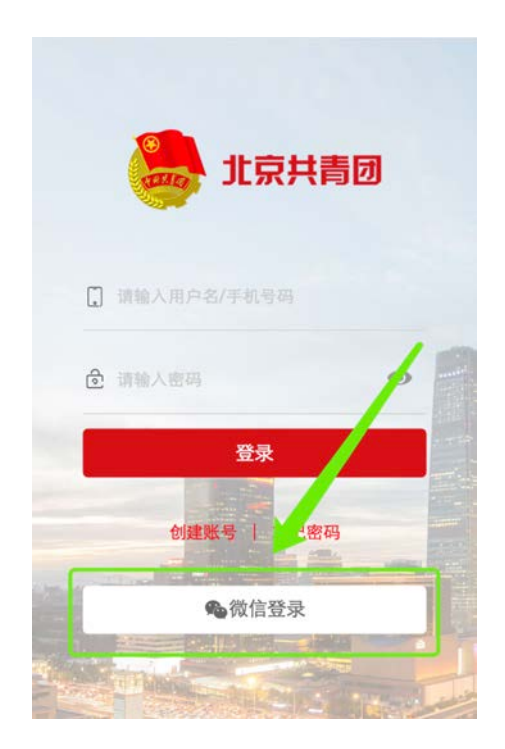

用户如第一次使用微信登录,选择"点击登录并绑定此账号"按钮,出现 登录页面,填写账号密码后,点击"登录"按钮,即完成绑定。

绑定后,下一次点击"微信登录"按钮即可直接登录。

| 此微信尚未绑定系统账号 | 北京共青团                                      |
|-------------|--------------------------------------------|
| 点此绑定并登录     | 0 Ø                                        |
|             | 北京の日本の日本の日本の日本の日本の日本の日本の日本の日本の日本の日本の日本の日本の |

3.参与活动

(1) 在活动菜单栏中,用户可以根据活动类别、活动热度、距离远近进行 筛选,选择感兴趣的活动进行报名。

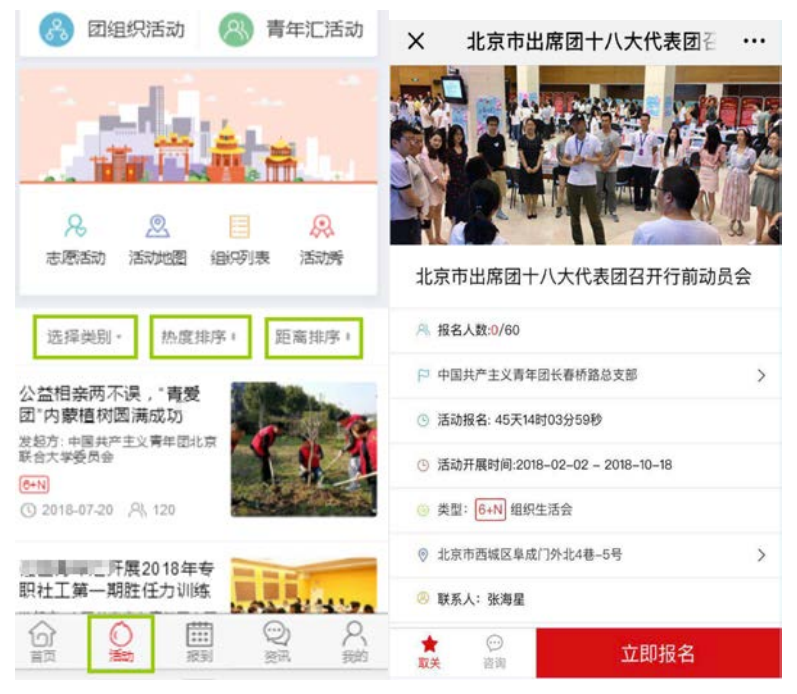

(2) 在组织列表中查询具体组织,进入组织详情页后可查看该组织发布的 活动,并进行报名。

| ×          | 组织活动                                          | ı                                                                                                    |                 |
|------------|-----------------------------------------------|----------------------------------------------------------------------------------------------------|-----------------|
|            |                                               |                                                                                                    | 不忘初心 牢记使命       |
| <b>8</b> E | 团组织活动                                         | 着年汇活动                                                                                                    | 开启新征程 续写新篇章     |
|            |                                               |                                                                                                    | - Alera - File  |
|            |                                               |                                                                                                    | 共青团北京市西城区委员会    |
|            | i i i i i i i i i i i i i i i i i i i         |                                                                                                    | A. 下级组织数量       |
| R          | 2                                             |                                                                                                    | ₽ 联系人姓名:        |
| 志愿服务       | 务 活动地图 组组                                     | 只列表 活动秀                                                                                                    | ◎ 常驻地址: 北利土路12号 |
|            | Q                                             |                                                                                                    | 上取問題の北京国市委      |
| \#+¥       | 回 协麻州应。                                       | OC thr HE ner .                                                                                                    | atereza.        |
| 边洋头        | 动" 然度排冲。                                      | 迎商排/ <b>步</b> 。                                                                                                    | 发布的活动给Ta评论      |
|            |                                               |                                                                                                    | 详细介绍            |
| の          | <ul> <li>①</li> <li>活动</li> <li>报到</li> </ul> | <ul> <li>②</li> <li>※</li> <li>※</li></ul> | 誓无详细介绍!         |

团员可在"我的"菜单栏中的"我的活动"与"我的关注"中查看本人报 名的活动与关注的活动。

| <           | 我                | 的            |                                         |
|-------------|------------------|--------------|-----------------------------------------|
|             | 所属团组织:           | 暂无团组织        |                                         |
|             | ス 用户名: molir     | noli @ 参加活动: | 0                                       |
| ₽<br>个人资料   | <b>そ</b><br>我的组织 | ¥<br>我的团费    | 日日日日日日日日日日日日日日日日日日日日日日日日日日日日日日日日日日日日日日日 |
| <b>彭</b> 内信 | <b>梁</b><br>我的奖惩 | (2) 我的咨询     | 24<br>我的关注                              |
| 🔲 北京志       | 愿者证              |              | >                                       |
| ጼ 我的志       | 愿项目              |              | >                                       |
| ♡ 安全中       | νù               |              | >                                       |
| Û           | 0                |              | 8                                       |

(3) 活动咨询

用户如果对活动细节有疑问,可以点击"活动咨询"按钮进行咨询。

| ◎ 联系电话:                                                                                                    |
|----------------------------------------------------------------------------------------------------|
| 活动详情                                                                                                    |
| 2018-06-27<br>2018年6月23日,第七届"兰亭杯"北京中小学生书法<br>大赛颁奖仪式在中关村第三小节 万柳北校区)举<br>行。获奖代表及中小学生书法爱好者在现场泼墨习<br>字,到场领导嘉宾现场观摩指点。 |
| 活动咨询                                                                                                    |
| <ul> <li>您好,我想问一下这个活动开始的具体时间?</li> <li>⑦ 2018-07-14 20:15:21</li> </ul>                                          |
| ★ @<br>取关 咨询 <b>立即报名</b>                                                                                         |

(4) 活动打卡

在"报到"菜单栏中,团员用户可以进行"活动打卡"及"团员报到"两 项操作。在团员参加已报名的活动时,应及时进行活动打卡,系统根据团员所 处的位置信息审核打卡行为。

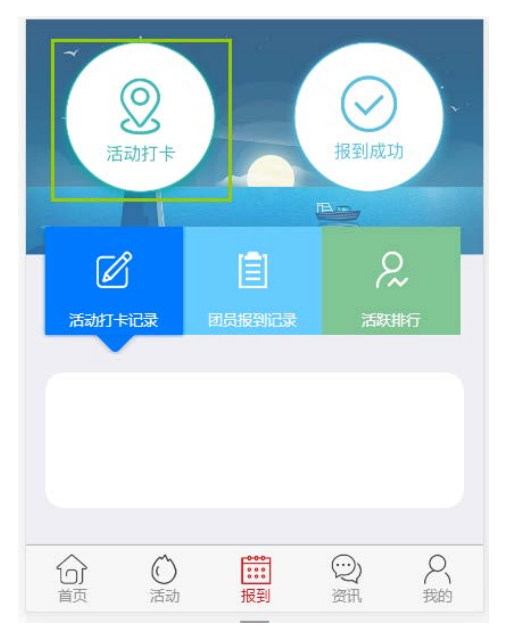

(5) 活动打分及评论

对于团员用户报名并进行过打卡的活动,团员用户可在"我的"菜单栏"我的活动"模块中"已结束"一栏对参与的活动进行活动打分及评论。

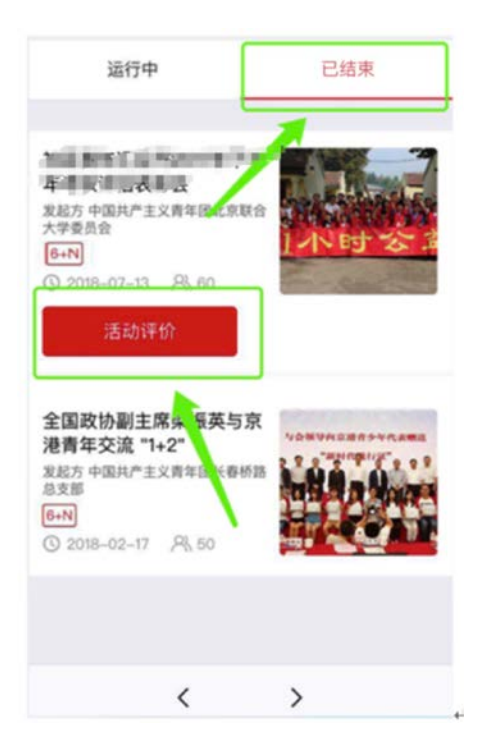

(6) 活动秀

对于组织完成的活动,组织根据实际情况打开"活动秀"功能,打开后活动的完成情况会出现在手机端的"活动秀"功能中,活动的参与者可以在"活动秀"下方添加自己的评价和现场照片。

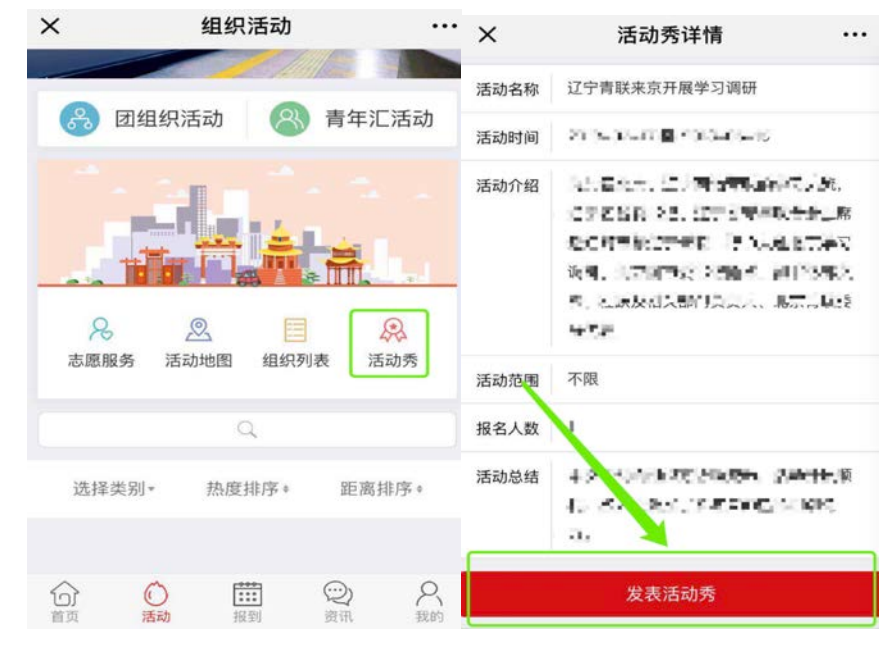

## 4.团员报到

团员每月应在系统上完成一次报到操作,超过三个月未进行团员报到的用 户,系统会锁定团员用户相关功能,用户可联系所在组织管理人员于后台进行 激活。

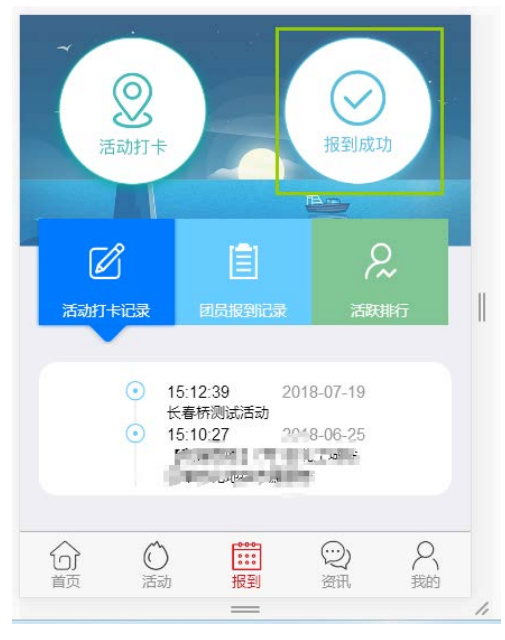

## 5.个人资料修改

(1) 在"我的"菜单栏中的"个人资料"模块,用户可以进行除用户名、 姓名、身份证号、出生年月、性别外的信息的修改。

(2) 用户在此模块中上传证件照后,可以生成电子团员证。

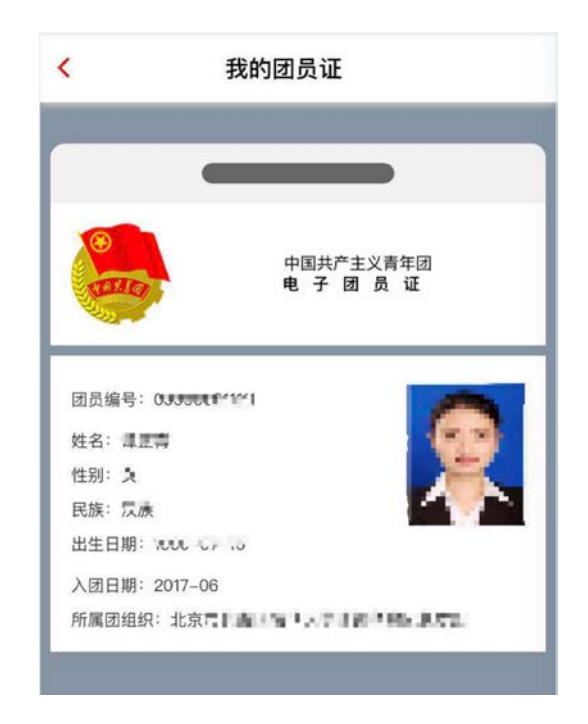

在"我的"菜单栏中的"我的组织"模块,团员用户可以申请团组织关系 的在线转移。当转移团组织的申请提交后,需接收方团组织在后台确认后,标 志着一次组织关系转移操作全部完成。

| ×                  | 我                | 的            |                  | ×      | 我的组织           | •• |
|--------------------|------------------|--------------|------------------|--------|----------------|----|
| -                  | 所属团组织:           | 暂无团组织        |                  | 我的团组   | 组织             |    |
|                    | ℜ 用户名: molin     | noli @ 参加活动: | 0                | 暂无团组织  |                |    |
| 2                  | 8                | ۲            | Ę                | 申请中团   | 组织             |    |
| 个人资料               | 我的组织             | 我的团费         | 我的活动             | 中国共产主  | 义青年团北京市委员会     |    |
| <b></b><br>站内信     | <b>梁</b><br>我的奖惩 | (2) 我的咨询     | <b>只</b><br>我的关注 | 注册申请申请 | 时间: 2018-08-13 |    |
| 🕒 北京志              | 愿者证              |              | >                |        | 转移团组织          |    |
| <mark>凫</mark> 我的志 | 愿项目              |              | >                |        | 转至京外           |    |
| ♡ 安全中              | 1/2              |              | >                |        |                |    |
| ŵ                  | Ó Ē              |              | 8                |        |                |    |

## 7.站内信

用户可以通过收信用户的用户名,给系统内的组织用户、个人用户发送站 内信。

| _               | 所属团组织:           | 暂无团组织         | -                |
|-----------------|------------------|---------------|------------------|
|                 | 久 用户名: molin     | noli @ 参加活动:( |                  |
|                 | <b>そ</b><br>我的组织 | 我的团费          | 日報               |
| <b>运</b><br>站内信 | <b>泉</b><br>我的奖惩 | 受 我的咨询        | <b>2</b><br>我的关注 |
| 🛾 北京志           | 愿者证              |               | >                |
|                 |                  |               |                  |
| & 我的志           | 愿项目              |               | >                |
| ጼ 我的志<br>♡ 安全中  | 愿项目<br>心         |               | >                |

8.我的奖惩

| ×                                      | 我                              | 的                     |            |
|----------------------------------------|--------------------------------|-----------------------|------------|
|                                        | <b>所属团组织</b> :<br>A 用户名: molir | 暂无团组织<br>noli @ 参加活动: | 0          |
| ₽<br>↑人资料                              | <b>冬</b><br>我的组织               | 我的团费                  | 民我的活动      |
| 50000000000000000000000000000000000000 | ● 我的奖惩                         | (2)<br>我的咨询           | 24<br>我的关注 |
| ■ 北京志                                  | 愿者证                            |                       | >          |
| <sup>⊗</sup> 我的志                       | 愿项目                            |                       | >          |
| ♡ 安全中                                  | <sup>1</sup> 心                 |                       | >          |
|                                        | 〇<br>(美語) [1]                  |                       | R          |

团员用户可以通过"我的奖惩"模块查看组织为其添加的表彰与惩罚信息。

9.北京志愿者证

用户可通过系统在线申请北京志愿者证,享有各项志愿者专属权益。

| ×                | 我                | 的            |                  |                                                                                    |
|------------------|------------------|--------------|------------------|------------------------------------------------------------------------------------|
|                  | 所属团组织:           | 暂无团组织        |                  | 北京志愿者证 父                                                                           |
|                  |                  | noll @ 参加活动: | D                | ( 京志海 東 M 新 高市 市市 市市<br>Ing Dirpson<br>意思発明 Volunteer Fundhar<br>Licitationersesse |
| ₽<br>个人资料        | <b>分</b><br>我的组织 | (¥)<br>我的团费  | <b>己</b><br>我的活动 | المعادمين الم                                                                      |
| じ<br>站内信         | <b>风</b><br>我的奖惩 | (2)<br>我的咨询  | <b>只</b><br>我的关注 | <ul> <li>身份信息+二维码双重认证</li> <li>年费终身免</li> </ul>                                    |
| 🛾 北京志            | 愿者证              |              | >                | <ul> <li>金融功能终身免年费</li> <li>订制志愿者马甲</li> <li>金生生原的名誉のクロー</li> </ul>                |
| <sup>,</sup> 我的志 | 愿项目              |              | >                | <ul> <li>シララル原加 男 送 安 名 ラ 中</li> <li>消費 源 助 力</li> <li>一 笔 消费 , 十分 捐 幣</li> </ul>  |
| ♡ 安全中            | иù.              |              | >                | 限时活动<br>• 各项志愿者专属优惠                                                                |
| ŵ                | Ő Ē              |              | 8                | 皆未开通                                                                               |

本系统与"志愿北京"平台实现数据打通,完成团员注册同时成为志愿者。 可通过首页或"活动"菜单栏中的"志愿服务"直接访问"志愿北京"平台, 完成志愿服务相关操作,无需二次登录。需指出的是:本系统的用户名、密码 与"志愿北京"的用户名、密码相互独立、并不通用,不能作为"志愿北京" 平台的登录用户名与密码。

|       | り 北京共青日        | <b>7</b> | ×<br>乙解相关动态 | 北京         | <b>京共青团</b> | 委周边 🔹      |          |
|-------|----------------|----------|-------------|------------|-------------|------------|----------|
| 姓名    | 请输入您的姓名        |          |             |            | 77.14(1)36  | LARIPUKE 1 |          |
| 国家    | 中国             |          | ×           | 21         | 又服名         |            |          |
| 证件类别  | 内地居民身份证        |          | *           | ¥ 121      |             | 10         | -        |
| 证件号码  | 请输入您的身份证号      |          | the second  | No.        |             |            |          |
| 政治面貌  |                |          |             | 林谷         | -24         | 士百职友       |          |
| 民族    |                |          | 青年汇         | 12/10      |             | 心心的分子      | F.       |
| 最高学历  |                |          |             |            |             |            |          |
| 入团年月  |                |          |             | . 找组       | 织           | 交团费        |          |
| 团员编号  | 请输入您的团员编号      | 忘记7      |             |            |             |            | <b>N</b> |
| 所在团组终 | 2              |          |             |            | <u>PINA</u> |            |          |
| 是否是高校 | 学生 否 💿 ;       | 是 〇      | 新闻资讯        |            |             |            |          |
| 所在地   | 请选择            |          | 北京共青团       | 宣传思想了      | 文化战线学3      | 习宣传贯彻      |          |
| 🥏 注册局 | 《为志愿者(是否在志愿北京注 | 册)       | 会上, 传达学     | 习了习近平总     | 总书记"7·2"重   | [          | >        |
|       | 注册             |          | <u>ি</u>    | $\bigcirc$ | ***         | $\bigcirc$ | 8        |
|       | 已有账号直接登录       |          | 首页          | 活动         | 报到          | 资讯         | 我的       |

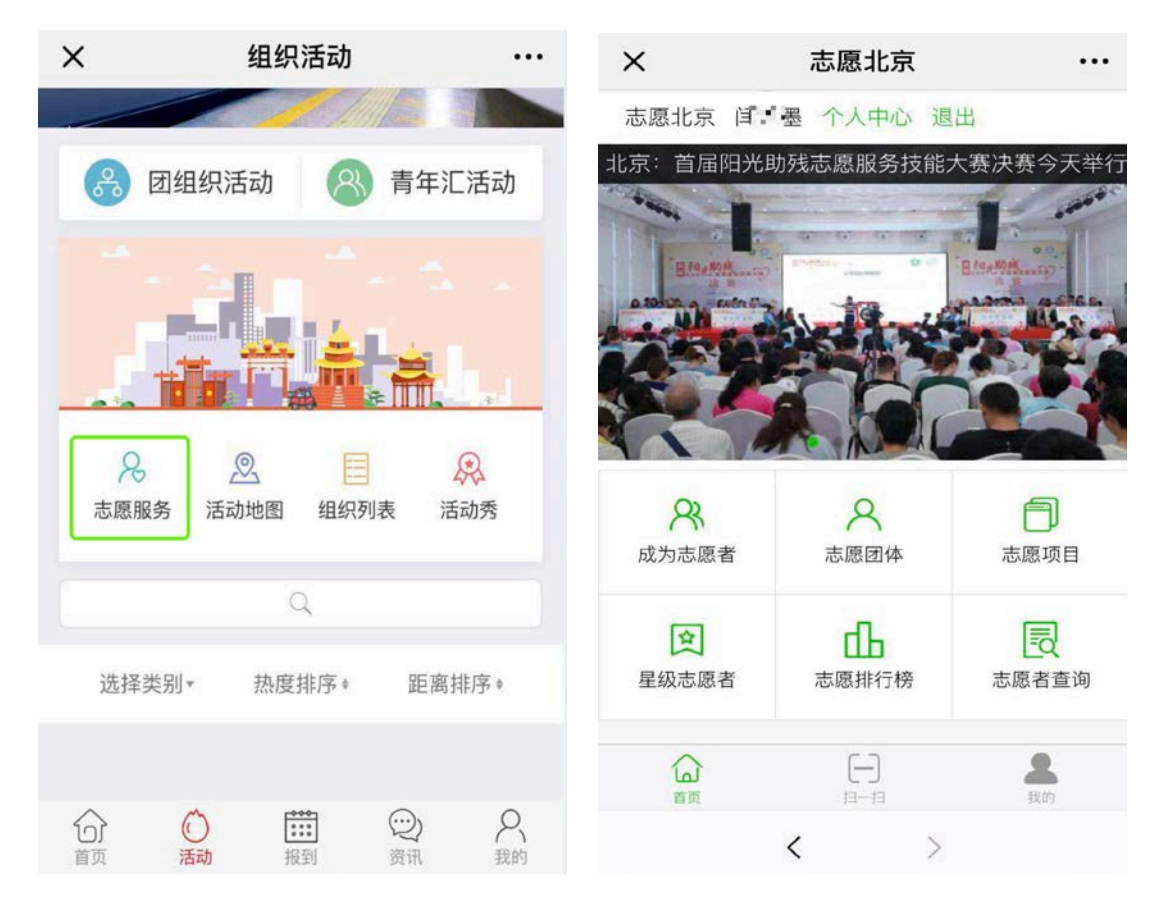

## 非团员用户

## 1.注册

本系统中,非团员注册时不需要填写实名信息,填写账户信息后,在注册 页面选择"我不是团员",即可完成注册。

| į    |                                         |
|------|-----------------------------------------|
| 手机号  | 请输入您的手机号                                |
| 验证码  | 请输入您的手机验证码 获取验证码                        |
| 用户名  | 请输入用户名                                  |
| 密码   | 请输入密码                                   |
| 确认密码 | 请输入确认密码                                 |
| 邮箱   | 请输入电子邮件                                 |
| 我是团  | ○ ① ① ① ① ① ① ① ① ① ① ① ① ① ① ① ① ① ① ① |

2.转为团员

非团员用户可在"我的"菜单栏中的"个人资料"模块申请转为团员身份, 需要所在组织在管理后台确认后,完成身份转换。

| <    | 个人资料 |             |   |
|------|------|-------------|---|
| 民族   |      |             | > |
| 最高学历 |      |             | > |
| 手机号  |      | 100_000.399 | > |
| 邮箱   |      | 111 U.com   | > |
| 住址   |      |             | > |
| 转为团员 |      |             | > |
| 修改密码 |      |             | > |

3.非团员用户功能使用说明

非团员用户无法报名参加 "6+n" 类型的活动和组织方限定只能团员参加的 活动。无法使用团员报到、团组织关系转移等团务相关功能。

团组织用户

1.注册

通过临时网址 http://web.sumkoo.com 进入电脑端登录页面,点击"立即 注册"按钮进行组织用户注册。(如有原"共青云"账户,可使用原账户名及密 码直接登录,无需注册)

| 麡 北京共青团 | 欢迎登录      |           |
|---------|-----------|-----------|
|         | 北京共青团     | 4 3-<br>X |
| h.      | L user_90 |           |
|         | â —       |           |
| 2.1     | 登录        | 7 -       |
|         | 立即注册。忘记密码 | DO C      |

选择"组织注册"。

| 鼻 北京共青团         |                 | 个人注册 组织注册  |
|-----------------|-----------------|------------|
| 账户设置:           | 请设置你的会员名和密码用于登录 | 已有账号,返回登录, |
| 注册码:            | 请输入组织注册码        | I I        |
| 用户名:            | 请输入您的组织用户名      |            |
| 密码:             | 请输入您的密码         |            |
| 确认密码:           | 请确认您的密码         | 50 C       |
| 邮箱:             | 请输入您的邮箱         |            |
| 基本信息:           | 请输入真实的信息        |            |
| 组织类别:           | 团委 \$           |            |
| 组织全称:           | 请输入组织全称         |            |
| 组织简称:           | 请输入组织简称         |            |
| 所在区:            | 请选择 ~           |            |
| 10 /0 m - 14 M. | 10.00           |            |

注册时,需填写由上级团组织提供的"注册码"(线下自行获得)和其他相 关信息,完成注册。

| 😓 北京共青团  |                 | 个人注册组织注册  |
|----------|-----------------|-----------|
| 账户设置:    | 请设置你的会员名和密码用于登录 | 已有账号,返回登录 |
| 注册码:     | 请输入组织注册码        |           |
| 用户名:     | 请输入您的组织用户名      |           |
| 密码:      | 请输入您的密码         |           |
| 确认密码:    | 请确认您的密码         |           |
| 曲/ 2 義 : | 请输入您的邮箱         |           |
|          |                 |           |
| 基本信息:    | 请输入真实的信息        |           |
| 组织类别:    | 团委              | \$        |
| 组织全称:    | 请输入组织全称         |           |

2.登录

通过网址 http://web.sumkoo.com 进入电脑端登录页面,输入用户名和密码,点击"登录"按钮。

登录后,部分团组织用户须更新完善本组织的资料信息,保存后方可正式 使用本系统。

| 组织全称:    | private a state of the                                        |
|----------|---------------------------------------------------------------|
|          |                                                               |
| 组织间称:    |                                                               |
| 所在地:     | 海波区 美洲原生育的 风他 请选择 。                                           |
| 粗织lbs地址: | 成印度化。                                                         |
| 组织地址:    | 6.4.1)                                                        |
| 行业类别:    | RAUM AFTER .                                                  |
| 联络人姓名:   | *##                                                           |
| 联络人手机号:  | 10%/PW%456                                                    |
| 组织简介:    | 9 (*) B J ビボス ダ A・(*) □ ム・〒・田・ 108 - 108 - 1<br>町 = 後 6 田 田 ク |
|          | 10000                                                         |

## 3.用户中心

(1)我的资料:组织用户可通过"我的资料"功能修改组织的基本信息, 包括在手机端头像与组织顶图。

| 不忘初心 穿<br>开启新征程续写 | 记使命   |
|-------------------|-------|
| 共青团北京市西城区委员       | ∻ 1   |
| A 下级组织数量          |       |
| ₽ 联系人姓名:          |       |
| ⑦ 常驻地址:北礼士路12号    | 组织顶图  |
| 🔋 上级团组织北东团市委      |       |
| 😋 联系电话:           |       |
| 发布的活动             | 给Ta评论 |
| 详细介绍              |       |
| 暂无详细介绍!           |       |

(2)我的评论:团员用户通过手机端可对组织进行评论,组织用户可在此 功能中进行查看,确定将评论进行显示、屏蔽或删除。

|      |          | 委员会                                    |                     |     |    |
|------|----------|----------------------------------------|---------------------|-----|----|
|      |          | · <sup>38</sup> 总人数:0 🕓 成立时间:2018-     | 07–18 10:17:06      |     |    |
|      |          | ₽ 联系人姓名: 僵                             |                     |     |    |
|      |          | 常驻地址:清华东路35号                           |                     |     |    |
|      |          | 上级团组织:中国共产主义青年团北京理                     | 11. 委员会             |     |    |
|      |          | 《 联系电话: 388                            |                     |     |    |
|      |          | 发布的活动                                  | 给Ta评论               |     |    |
|      |          | 详细介绍 团员对组织                             | 织的评论                |     |    |
|      |          | 北京林业大学信息学院团委                           |                     |     |    |
|      |          | 这是一个不错的支部呢 欢;<br>③ 2018-07-18 13:37:47 | 迎大家来                |     |    |
| 。 北京 | 京共青团     | 组织管理中心                                 |                     |     |    |
| 用户中心 | 组织评论     |                                        |                     |     |    |
| 我的资料 | 51 M 100 |                                        |                     |     |    |
| 修改密码 | 北龍曲林     |                                        |                     |     |    |
| 站内信  | □用户      | 评论内容                                   | 评论时间                | 状态  | 操作 |
| 我的评论 | □尹国      | 这是一个不错的支部呢 欢迎大家来                       | 2018-07-18 13:37:47 | 显示中 | 屏蔽 |
|      |          |                                        |                     |     |    |

(3)我的奖惩:组织用户可通过此功能为团员添加表彰或惩罚信息,个人 用户会在"我的奖惩"模块看到相应信息。

## 4.下级团组织注册

.

组织在后台生成注册注册码,

| 100 100 100 | 生 | 成注册码 批量作废 長      | 导出注册码 |                     |       |    |
|-------------|---|------------------|-------|---------------------|-------|----|
| 修改密码        |   | 注册码              | 组织名称  | 注册时间                | 状态    | 操作 |
| 站内信         | 0 | 1531575          | (未设置) | 2018-07-14 21:32:29 | (未设置) | 作废 |
| 我的评价        | 0 | 153157214000802  | (未设置) | 2018-07-14 21:32:29 | (未设置) | 作废 |
| 我的奖惩        | 0 | 153157511az.5802 | (未设置) | 2018-07-14 21:32:29 | (未设置) | 作废 |
| 团组织管理       | 0 | 1531575111199002 | (未设置) | 2018-07-14 21:32:29 | (未设置) | 作废 |
| 团费缴纳        | 0 | 15315781 0080802 | (未设置) | 2018-07-14 21:32:29 | (未设置) | 作废 |
| 下级组织管理      |   |                  |       |                     |       |    |
| (4:2+/10:自) |   |                  |       |                     |       |    |

由需要注册的团组织,在系统登陆页下方"立即注册"进行注册。

| Ala anti- |   |          |
|-----------|---|----------|
|           |   | 北京共青团    |
| <b>F</b>  |   | 请输入您的用户名 |
|           | 0 | 请输入您的密码  |

## 5.下级团组织修改、重置密码与归档

#### (1) 下级组织管理

对于非支部的团组织账号可使用下级组织管理功能对下级团组织进行生成 注册码、归档、编辑资料、重置密码、查看下级团组织中的团员信息等操作。

#### 2) 下级团组织归档

如需删除撤销的下级团组织的信息,在系统中应使用"归档"操作。归档前 应确定需归档的团组织的下级团组织均已被归档,否则无法操作。团组织被归 档后,该组织的团员用户自动变为流动团员,该组织的团干部自动解除该组织 中的职务。归档操作无法还原。

| 用户中心         | 正  | 常团组织 已归档团组织 组织注册码                          |                  |          |        |                                                                                                    |
|--------------|----|--------------------------------------------|------------------|----------|--------|----------------------------------------------------------------------------------------------------|
| 我的资料<br>修改密码 | (計 | ▲入组织名称: 搜索                                 |                  |          |        |                                                                                                    |
| 我的评论         | 0  | 组织信息                                       | 联系信息             | 下级信息     | 活动     | 操作                                                                                                    |
| 我的奖惩         |    | 北京明正人丁国民学院团委                               | 联系人: 钥1,         | 团员:0     | 运行中:   | 修改日                                                                                                    |
| 团组织管理        |    | 组织ID: 25.1.88 登录时间: 2018-08-14<br>17:31:21 | 手机: 100000 #888  | 团干部:0    | 已结项: 0 | 1                                                                                                    |
| 团费缴纳         |    | 市場合                                        | 태표 또 사 : 이 =     | FRM: 1   | 1007pt | 682011                                                                                                    |
| 下级组织管理       |    | 组织ID: 25-4 57 登录时间: 2018-08-14             | 手机: 16 ■***=288  | 团干部: 0   | _结项: 0 | in the second second se |
| 结对信息         |    | 14:50:23                                   |                  | /        |        |                                                                                                    |
| 团员管理         |    | ces/ ww1员会                                 | 联系人: 3 202       | 下级图组织: 0 | 运行中:   | 修改日                                                                                                    |
| 我的团干部        |    | 组织ID: 2J1 登录时间: 2018-08-14<br>13:46:23     | 手机: 144 157 1588 |          | 已结項: 0 |                                                                                                    |
| 推优入党         |    | ces************************************    | 联系人: 202         | 团员:2     | 运行中:   | 修改1                                                                                                    |
| 25.2448.28   |    | 组织ID: 2018-08-14                           | 手机: 13:1011089   | 团干部: 1   | 已结项: 0 |                                                                                                    |

3) 重置下级团组织密码

如下级团组织忘记其组织的账号和密码,上级团组织可自行对下级团组织账 号密码进行重置。点击"修改"按钮,可查看下级团组织的账号信息并重置密 码。

| 修改组织信息 |       |                                             |
|--------|-------|---------------------------------------------|
|        | 组织ID: | inve 2                                      |
|        | 用户名:  | TW022022                                    |
|        | 组织全称: | 中国共 ■二                                      |
|        | 组织简称: | 共青团北京編具→戦、サマ論現主                             |
|        | 组织类别: | 团总支                                         |
|        | 行业类别: | 普里 輕調 智士 (公办)                               |
|        | 组织邮箱: |                                             |
|        | 所在地:  | 海》 — 一 一 一 一 人 人 学 一 人 人 学 一 院 知 一 一 天 安会 - |

| 修改组织信息  |                                           |    |
|---------|-------------------------------------------|----|
| 行业类别:   | 普通高等院校(公办)                                | \$ |
| 组织邮箱:   |                                           |    |
| 所在地:    | 海淀電 □ □ □ □ □ □ □ □ □ □ □ □ □ □ □ □ □ □ □ | ]  |
| 组织地图定位: | 选择定位                                      |    |
| 组织地址:   | 北。 15至于河小葱东路12号                           |    |
| 联系人姓名:  | <b>核相</b> 二                               |    |
| 联系人手机号: | 15s auruin9                               |    |
|         | 保存重置密码                                    |    |

(2) 结对信息

此功能只对高校院系团委与街道、乡镇团委开放,高校院系团委可在线申 请多个结对团委,当一个申请被通过时,其他申请自动失效。街道、乡镇团委 可最多选择3个结对团委,当3个结对对象都通过时,其他院系团委不可再申 请。街道、乡镇团委有解除结对关系的功能。

|                          |     | 发起结对                                                                                                  | ti in the second second second second second second second second second second second second second second se                                                    | ×                                                                    |    |
|--------------------------|-----|----------------------------------------------------------------------------------------------------|----------------------------------------------------------------------------------------------------|----------------------------------------------------------------------|----|
| uDA                      | 结对信 |                                                                                                    |                                                                                                    | 1                                                                    |    |
| ļēļ                      |     | 组织                                                                                                    | 全称:                                                                                                    |                                                                      |    |
| 码                        | 发起  | (8)                                                                                                   | KID:                                                                                                    |                                                                      |    |
|                          | 结对组 | 503                                                                                                   |                                                                                                    | ).                                                                   | 状态 |
| 价                        | 没有找 |                                                                                                    | 发起                                                                                                    |                                                                      |    |
| Œ                        |     | 第1-20条,                                                                                               | 共101条数据.                                                                                                    |                                                                      |    |
|                          |     |                                                                                                    |                                                                                                    |                                                                      |    |
| 0.17                     | 2   | 组织ID                                                                                                  | 组织全称                                                                                                    | 操作                                                                   |    |
| 聲理                       |     | 组织ID<br>147                                                                                           | 组织全称<br>中国共产主义青年团环保局工作委员会(0)                                                                                                    | 操作 申请结对                                                              |    |
| 穿理<br>内                  |     | 组织ID<br>147<br>301                                                                                    | 组织全称<br>中国共产主义青年团环保局工作委员会(0)<br>中国共产主义青年团塘轩号纳委员会(0)                                                                                                    | 操作           申请结对           申请结对                                     |    |
| 管理<br>約<br>只管理           |     | 组织ID<br>147<br>301<br>307                                                                             | 组织全称<br>中国共产主义青年团环保局工作委员会(0)<br>中国共产主义青年团糖并导纳委员会(0)<br>中国共产主义青年团势努庇毯工作委员会(0)                                                                                      | 操作<br>申请结对<br>申请结对<br>申请结对                                           |    |
| 管理<br>纳<br>织管理<br>息      |     | 组织ID<br>147<br>301<br>307<br>315                                                                      | 组织全称<br>中国共产主义青年团环保局工作委员会(0)<br>中国共产主义青年团塘轩导纳委员会(0)<br>中国共产主义青年团劳努庇毯工作委员会(0)<br>中国共产主义青年团型程朔累工作委员会(0)                                                             | 操作           申请结对           申请结对           申请结对           申请结对       |    |
| 管理<br>納<br>织管理<br>息<br>理 |     | 组织ID<br>147<br>301<br>307<br>315<br>317                                                               | 组织全称           中国共产主义青年团球保局工作委员会(0)           中国共产主义青年团糖汗导纳委员会(0)           中国共产主义青年团劳努庇毯工作委员会(0)           中国共产主义青年团教程朔累工作委员会(0)           中国共产主义青年团教授指示工作委员会(0) | 操作       申请结对       申请结对       申请结对       申请结对       申请结对       申请结对 |    |
| 管理<br>納<br>织管理<br>息<br>現 |     | <ul> <li>銀织D</li> <li>147</li> <li>301</li> <li>307</li> <li>315</li> <li>317</li> <li>349</li> </ul> | 组织全称<br>中国共产主义青年团标保局工作委员会(0)<br>中国共产主义青年团糖扦导纳委员会(0)<br>中国共产主义青年团参努庇毯工作委员会(0)<br>中国共产主义青年团参程朔累工作委员会(0)<br>中国共产主义青年团参福步稀工作委员会(0)<br>中国共产主义青年团参加。                    | 操作       申请结对       申请结对       申请结对       申请结对       申请结对       申请结对 |    |

## 5.团员管理

(1) 我的团员

"我的团员"分为五种类别,分别为"正式团员""申请加入""申请转入" "历史团员""超时未报到"。 "正式团员":团组织对本组织的团员进行管理。

"申请加入":团组织审核团员用户在注册时提交的加入申请,不会收到团 干部用户的注册申请,对于已注册团干部用户,组织应在"我的团干部"一栏 中进行添加。

"申请转入":团组织审核团组织转移的个人用户申请,此处为申请转入的 审核,本系统对团员转出团组织不做审核。

"历史团员": 查看已移出本组织的团员信息。

"超时未报到":团员用户在手机端超过三个月未使用报到功能,相应团员 功能无法使用,团组织需对其账户进行激活后,团员用户方可继续使用。

| RPRO       | 正  | 《团员   | 申请   | 人成        | 申请转入        | 历史顾贤        | 自时未报到     |         |                     |               |
|------------|----|-------|------|-----------|-------------|-------------|-----------|---------|---------------------|---------------|
| 我的资料       | 10 | 出成员   | 1532 | <b>成员</b> | 8-312-02-07 | -           | a materia |         |                     |               |
| 修改密码站内信    | 22 |       |      |           | 年机号:        |             |           | 根素      |                     |               |
| 我的评价       |    | 姓名    | 性別   | 年数        | 电话          | 团员编号        | 团费额度      | 入团时间    | 最新规则时间              | 操作            |
| 我的奖惩       |    | and a | 文    | 27        | 130 1990    | 201/0000179 | 0.00      | 2012-07 | (未设置)               | 1612 (BS      |
| REREE      |    | 1.0   | 女    | 27        | 131 985     | 000 1111    | 0.00      | 2017-06 | 2018-07-09 14:01:20 | 编辑 [卷:        |
| 团委律师       | Ċ. | *     | 女    | 23        | 131 460     | 000 000     | 0.00      | 2017-07 | 2018-07-13 17:47:47 | 161 (HF)      |
| -          | 0  | 943   | m    | 23        | 131 23      | 2014 82     | (未设置)     | 2018-07 | (未设置)               | 编辑 (移)        |
| ADDALES IN | 10 | att   | 文    | 22        | 131 0       | 000 00      | 0.00      | 2018-07 | 2018-07-04 15:19:45 | 162 182 188 1 |
| ateland    | 0  | 91 F  | 舅    | 22        | 134 4       | 000 00      | (未设置)     | 2018-07 | (未设置)               | 161 H         |
| 我的团干部      |    | *     | 男    | 22        | 134 5       | 00 00       | (未设置)     | 2018-07 | (未设置)               | 编辑 (移)        |
| 推优入党       | 0  | 915   | я    | 22        | 134 #1      | 0.00        | (未说賞)     | 2018-07 | (未说賞)               | 線線 (移)        |
| 活动管理       |    | 21    | 刘    | 22        | 136 .48     | 0 1000      | (未设置)     | 2018-07 | (未设置)               | MA 181        |
| 活动列表       | 0  | 1000  | 女    | 25        | 1561 111    | 0 0000      | 0.00      | 2018-07 | (未设置)               | 编辑 [移:        |
| 00101010   |    | T     |      |           |             | 0000-0000   | 19-20-001 | 0047.07 | (*10.80)            |               |

1) 添加团员

与团员用户的"转移团组织关系"对应的是组织用户的"添加团员"功能, 团组织可以通过此功能将<u>已在本系统注册的</u>团员身份的用户添加到本组织。如 组织用户使用此功能进行添加,个人用户则无需在手机端申请转移。

2)移出团组织

对于实际中已不在本组织的成员,组织用户可以通过移出团组织功能将团 员移出,移出的团员将成为流动团员。

3) 重置密码

组织用户通过此功能可以为本组织团员重置登录密码,重置的密码默认为 当日的日期。

## 316重置密码成功,新密码为:201807140

#### 4) 管理团员编号

团组织用户应为忘记团员编号的用户(即团员编号为12个零的用户)修改 团员编号,在"编辑"按钮中修改

| 团费缴纳额度 <b>:</b> | 0.00       |
|-----------------|------------|
| 团员编号:           | 0000000000 |
| 所在区县:           | 请选择 ▼      |
|                 | 保存         |

(3) 推优入党

团组织用户通过此功能添加本组织的推优入党信息。

#### 6. 团干部管理

组织用户通过"我的团干部"功能添加本组织团干部,系统对团干部是否 是本组织的团员不做限制,添加前应确定该团干部已在系统中进行注册,否则 添加无法实现。

| 子, 欢迎来到北京共                                                                                                    | 清团!                       |                              |                                 |             |   | ٩     | TW000147 ① 退出 |
|----------------------------------------------------------------------------------------------------|---------------------------|------------------------------|---------------------------------|-------------|---|-------|---------------|
| 。北京                                                                                                    | 洪青团                       | 」组织管理                        | 中心                              |             |   |       |               |
| 用户中心                                                                                                    | 我的团                       | 泰加团干部                        |                                 |             | × |       |               |
| <ul> <li>我的资料</li> <li>你改密码</li> <li>站內信</li> <li>我的评论</li> <li>我的评论</li> <li>我的评论</li> <li>國先撤納</li> <li>百先撤</li> <li>國先管理</li> <li>提供入党</li> <li>送动管理</li> </ul> | 请输入3<br>添加3<br>2 姓<br>没有找 | 姓名<br>身份证号<br>职务<br>职级<br>类型 | 请选择<br>请选择<br>• 专职 · 兼职 ·<br>提交 | ÷<br>•<br>• |   | 3 101 | 操作            |
| 活动测理                                                                                                    |                           |                              |                                 |             |   |       |               |

#### 7.活动管理

(1) 活动列表

| 用户中心   | 运行中 已结束 |                            |                              |                              |       |            |
|--------|---------|----------------------------|------------------------------|------------------------------|-------|------------|
| 我的资料   | 活动信息    | 联系信息                       | 报名起止                         | 项目起止                         | 报名/上限 | 操作         |
| 修改密码   | 学习党章    | 联系人: 毛毛<br>毛机・13910/97589  | 起:2018-07-19<br>止:2018-07-22 | 起:2018-07-25<br>止:2018-07-30 | 0/22  | 修改         |
| 站内信    | 6+N     | <u>-</u> //0. 13310437303  | 11 . 2010-01-22              | 11 . 2010-07-30              |       | 是前结束       |
| 我的评论   | 学雷锋     | 联系人: 毛毛<br>手机: 13910497589 | 起:2018-07-19<br>止:2018-07-20 | 起:2018-07-24<br>止:2018-08-09 | 0/11  | 修改<br>查看咨询 |
| 我的奖惩   | 6+N     |                            |                              |                              |       | 提前结束       |
| 团组织管理  |         |                            |                              |                              |       |            |
| 团费缴纳   |         |                            |                              |                              |       |            |
| 下级组织管理 |         |                            |                              |                              |       |            |
| 团员管理   |         |                            |                              |                              |       |            |
| 我的团员   |         |                            |                              |                              |       |            |
| 我的团干部  |         |                            |                              |                              |       |            |
| 推优入党   |         |                            |                              |                              |       |            |
| 活动管理   |         |                            |                              |                              |       |            |
| 活动列表   |         |                            |                              |                              |       |            |

在活动列表功能中,团组织可查看本组织发布的活动。

1) "修改"功能: 用户可以使用修改功能更改活动信息。

2)"查看咨询"功能:组织用户可通过此功能查看并回复个人用户对于活动的咨询,所回复的内容会出现在手机端活动详情页下方的活动咨询版块中, 若认为咨询信息不适宜公开发布,可根据实际情况进行删除。

| Ô | 咨询内容           | 咨询用户 | 咨询时间                   | 回复内容 | 回复时间                   | 操作   |
|---|----------------|------|------------------------|------|------------------------|------|
| 0 | 组织者提供交通工具吗?    | 陆雨琼  | 2018-07-14<br>14:12:01 | 提供的  | 2018-07-14<br>14:14:12 | 回复删除 |
| 2 | 你好,组织者提供交通工具吗? | 陆雨琼  | 2018-07-14<br>14:12:35 | 有的哦  | 2018-07-14<br>14:14:46 | 回复删除 |

3)"提前结束"功能:当组织用户需要提前结束活动,可通过此功能实现,操作"提前结束"的活动会转到"已结束"列表;如组织用户需要删除已发布的某些活动信息,应该先使用"提前结束"功能撤下活动,然后在"已结束"列表中将活动条目放入"活动回收站"中。

#### 4) 查看报名人员信息

点击活动列表中报名人数的数字,即可查看报名人员信息。

| 制户中心                                                                                                    | 运行中                               | 已结束            |              |                          |                              |                              |                     |            |
|----------------------------------------------------------------------------------------------------|-----------------------------------|----------------|--------------|--------------------------|------------------------------|------------------------------|---------------------|------------|
| 我的资料                                                                                                    | 活动信息                              |                | 联系           | 系信息                      | 报名起止                         | 项目起止                         | 报名/上限               | 操作         |
| <sup>多</sup> 改密码                                                                                                    | 学习党章                              |                | 联联           | 系人:毛毛                    | 起:2018-07-19                 | 起:2018-07-25                 | 0/ <mark>2</mark> 2 | 修改         |
| 站内信                                                                                                    | 6+N                               |                | <del></del>  | yl: 13910497589          | <u>IF</u> : 2018-07-22       | IE: 2018-07-30               |                     | 世有俗<br>提前结 |
| 我的评论                                                                                                    | 学雷锋                               |                | 联系           | 系人: 毛毛<br>玑: 13910497589 | 起:2018-07-19<br>止:2018-07-20 | 起:2018-07_24<br>止:2018-03-09 | 0/11                | 修改<br>查看咨  |
| 我的奖惩                                                                                                    | 6+N                               |                |              |                          |                              |                              |                     | 提前结        |
| 团组织管理                                                                                                    |                                   |                |              |                          |                              |                              |                     |            |
| 团费缴纳                                                                                                    |                                   |                |              |                          |                              | /                            |                     |            |
| 下级组织管理                                                                                                    |                                   |                |              |                          |                              |                              |                     |            |
| 团员管理                                                                                                    |                                   |                |              |                          |                              |                              |                     |            |
| 我的团员                                                                                                    |                                   |                |              |                          |                              |                              |                     |            |
| 我的团干部                                                                                                    |                                   |                |              |                          |                              |                              |                     |            |
| 推优入党                                                                                                    |                                   |                |              |                          |                              |                              |                     |            |
|                                                                                                    |                                   |                |              |                          |                              |                              |                     |            |
| 活动管理                                                                                                    |                                   |                | 1            |                          |                              |                              |                     |            |
| 活动管理<br>活动列表                                                                                                    | 报名成员                              |                |              |                          | <u> </u>                     |                              |                     |            |
| 活动管理<br>活动列表<br>P中心<br>]资料                                                                                                    | 报名成员姓名                            | 性别             | 电话           |                          | 所属组织                         |                              |                     |            |
| 活动管理<br>活动列表<br>中心<br>)资料<br>(密码                                                                                                    | 报名成员<br>姓名<br>陆家町                 | 性别女            | 电话           | 00984                    | 所属组织                         | 比京山美洲管町                      | ■読美支音               | β          |
| 活动管理<br>活动列表<br>P中心<br>り资料<br>(密码<br>3信                                                                                                    | 报名成员<br><b>姓名</b><br>陆副 <b>*</b>  | 性别女            | 电话<br>131300 | 0r984                    | 所属组织<br>北京市共青团北              | 比京山美兴学堂国                     | ₩ <b>覧</b> 記支音      | β          |
| 活动管理<br>活动列表<br>中心<br>の资料<br>以密码<br>の评价                                                                                                    | 报名成员<br>姓名<br>陆河町                 | <b>性别</b><br>女 | 电话<br>131200 | 00984                    | <b>所属组织</b><br>北京市共青团1       | 比京文学完学管理                     | <b>時</b> 院送支音       | β          |
| 活动管理<br>活动列表<br>中心<br>の资料<br>の資料<br>の<br>行<br>の评价                                                                                                    | 报名成员<br><b>姓名</b><br>陆 <b>王</b>   | 性别<br>女        | 电话<br>131900 | 00984                    | 所属组织<br>北京市共青团               | 比京山鄉完新管理                     | ₩ <b>覧</b> 能支音      | β          |
| 活动管理<br>活动列表<br>中心<br>の资料<br>な密码<br>の详介<br>の笑痣<br>织管理                                                                                                    | 报名成员<br><b>姓名</b><br>陆 <b>河</b> 町 | 性别<br>女        | 电话<br>131200 | 001984                   | 所属组织                         | 比京文學完全管理                     | ₩ <b>成</b> 差支音      | B          |
| 活动管理<br>活动列表<br>中心<br>の资料<br>の資料<br>の详介<br>の実想<br>の学び<br>の実想<br>の実想<br>の学び<br>の<br>の<br>変<br>の<br>の<br>学<br>の<br>の<br>の<br>の<br>の<br>の<br>の<br>の<br>の<br>の<br>の<br>の<br>の<br>の                   | 报名成员<br>姓名<br>陆河町                 | <b>性别</b><br>女 | 电话<br>131200 | 00984                    | <b>所属组织</b><br>北京市共青团1       | 比京文学完华管理                     | ₩ <b>覧</b> 是支音      | β          |
| 活动管理<br>活动列表<br>中心<br>の資料<br>の資料<br>の<br>保<br>部<br>の<br>学<br>係<br>の<br>学<br>係<br>の<br>学<br>名<br>の<br>学<br>で<br>の<br>の<br>の<br>の<br>の<br>の<br>の<br>の<br>の<br>の<br>の<br>の<br>の<br>の<br>の<br>の<br>の | 报名成员<br>姓名<br>陆河町                 | 性别<br>女        | 电话<br>131X和  | 01984                    | 所属组织<br>北京市共青团               | 比京人掌艺掌管                      | ₩ <i>覧</i>          | β          |
| 活动管理<br>活动列表<br>中心<br>の资料<br>公密码<br>の评价<br>の実態<br>名 <mark>织管理</mark><br>合類<br>分                                                                                                    | 报名成员<br>姓名<br>陆河町                 | <b>性别</b><br>女 | 电话<br>131200 | 00984                    | <b>所属组织</b><br>北京市共青团1       | 比京文学完华管理                     | ₩ <b>覧</b> 是支音      | β          |
| 活动管理<br>活动列表<br>中心<br>り 一<br>り 一<br>う 次<br>料<br>の<br>の<br>に<br>い<br>い<br>い<br>い<br>い<br>い<br>い<br>い<br>い<br>い<br>い<br>い<br>い                                                                     | 报名成员<br>姓名<br>陆河町                 | 性别<br>女        | 电话<br>131200 | 01984                    | 所属组织<br>北京市共青团               | 比京人等艺術管工                     | 開催に支留               | β          |

5) 在"已结束"一栏中,可查看已完成活动的签到及报名情况、活动参与 者对活动的评价与打分,填写活动总结。

| 我的资料                | 3008                                 | <b>RAGE</b>             | <b>明日秋止</b>                    | 23/68 | 活动评价/评分 | 19/7          |
|---------------------|--------------------------------------|-------------------------|--------------------------------|-------|---------|---------------|
| 季改唐码<br>战内信<br>国的语论 | 2018年北京市社区青年工作职社工<br>所募回试安排通知<br>青年汇 | 駅系人: 冯秋榮<br>手机: 1回0回前72 | 載: 2018-07-10<br>注: 2018-07-18 | 5/5   | 1/8     | 語动曲相<br>致入回收論 |
| tings               |                                      |                         |                                |       |         |               |

(2) 新建活动

组织用户可通过 "新建活动"功能新建活动。

| 我的资料  |           |            |     |      |     |      |    |       |      |    |              |      |    |    |    |
|-------|-----------|------------|-----|------|-----|------|----|-------|------|----|--------------|------|----|----|----|
| 修改密码  | 活动名称:     |            |     |      |     |      |    |       |      |    |              |      |    |    |    |
| 站内信   | 活动类型:     | 请选择        | 主类别 | 別    | \$  | 请选择  | 子类 | 别     |      | \$ |              |      |    |    |    |
| 我的评价  |           |            |     |      |     |      |    |       |      |    |              |      |    |    |    |
| 我的奖惩  | 活动区域:     |            |     |      | 请选  | 择 •  |    |       |      |    |              |      |    |    |    |
| 团组织管理 | 100000000 |            |     |      |     |      |    | 10000 |      |    |              |      |    |    |    |
| 团费缴纳  | lbs地址:    |            |     |      |     |      |    | 选     | 择定位. |    |              |      |    |    |    |
| 团员管理  | 详细地址:     | 请输入        | 、您的 | 详细活动 | 动地址 |      |    |       |      |    |              |      |    |    |    |
| 我的团员  |           |            |     |      |     |      |    |       |      |    |              |      |    |    |    |
| 我的团干部 | 报名起止时间:   | 年          | \$  | 月    | \$  | B    | \$ | 至     | 年    | \$ | 月            | \$   | B  | \$ |    |
| 推优入党  |           |            |     | /    | -   |      |    |       |      |    |              |      |    |    |    |
| 活动管理  | 活动起止时间:   | 年          | Ŧ   | 月    | \$  | H    | \$ | 至     | 年    | \$ | 月            | \$   | B  | \$ |    |
| 活动列表  |           |            |     |      |     |      |    |       |      |    |              |      |    |    |    |
| 新建活动  | 活动具体时间:   |            |     |      |     |      |    |       |      |    |              |      |    |    |    |
| 沽动回收站 | 活动介绍:     | 17 (<br>17 | E   |      |     | X2 🐗 | А  | - 49  | •• 🖻 | ÷. | • <b>Ŧ</b> • | :≣ - | 字体 | •  | 字号 |
| 活动秀   |           |            |     | 0    |     |      |    |       |      |    |              |      |    |    |    |
| 统计信息  |           |            |     |      |     |      |    |       |      |    |              |      |    |    |    |

系统对所发布的活动时间的要求均为当日及当日以后的日期,无法对已完成的活动进行补充录入。各个组织应在活动开展前及时在系统中发布活动,动员用户报名,系统会对用户的报名情况及活动实地签到情况进行统计。

其中可通过报名范围选项限制报名用户的身份,共分 5 种。选择凭报名密 码报名时,个人用户在报名时需填写组织用户指定的报名密码。

| 报名范围:          | ✔ 不限   | ÷ |
|----------------|--------|---|
|                | 实名用户   | P |
| +12 45 45 177. | 共青团员   |   |
| 扳名密码:          | 指定组织成员 |   |
|                | 凭报名密码  | 5 |
| 联系人:           |        |   |

(3) 活动秀功能

对于组织完成的活动,组织用户可根据实际情况打开活动秀功能,打开后 活动的完成情况会出现在手机端的"活动秀"功能中,从而向更多人推广自己 的活动。打开活动秀后,活动的参与者可以在"活动秀"下方添加自己的评价 和现场照片。

|                                                           | 活动信息 | 联系信息              | 报名起止            | 项目起止            | 报名/上限 | 操作        |
|-----------------------------------------------------------|------|-------------------|-----------------|-----------------|-------|-----------|
| 律政密码                                                      | 学习党章 | 联系人: 毛毛           | 起:2018-07-19    | 起:2018-07-25    | 0/22  | 修改        |
| 站内值                                                       | 6+N  | 手板1: 13910497589  | LE: 2018-07-22  | 1E: 2018-07-30  |       | 查查告诉 提前结束 |
| 我的评论                                                      | 学習择  | 联系人: 毛毛           | 起:2018-07-19    | 起:2018-07-24    | 0/11  | <b>修改</b> |
| 我的笑感                                                      | 6+N  | 7-001 13310437303 | TT 1 2010-01-20 | TT 1 2010-00-03 |       | 提前结3      |
| 团组织管理                                                     |      |                   |                 |                 |       |           |
| 國務撤納                                                      |      |                   |                 |                 |       |           |
| 下级组织管理                                                    |      |                   |                 |                 |       |           |
| FOR STATEMENT                                             |      |                   |                 |                 |       |           |
| THE REAL                                                  |      |                   |                 |                 |       |           |
| 與與自經                                                      |      |                   |                 |                 |       |           |
| 我的团员<br>我的团开部                                             |      |                   |                 |                 |       |           |
| 的因素<br>我的因员<br>我的闭干部<br>推优入党                              |      |                   |                 |                 |       |           |
| 此负 能理<br>我的团员<br>我的闭干部<br>推代入党<br>活动管理                    |      |                   |                 |                 |       |           |
| 的 (1) (1) (1) (1) (1) (1) (1) (1) (1) (1)                 | /    |                   |                 |                 |       |           |
| 200 能整<br>我的团员<br>我的闭干部<br>推优入党<br>活动管理<br>活动列表<br>新建活动   |      |                   |                 |                 |       |           |
| 200 年2年<br>我的跟天都<br>推优入党<br>活动管理<br>活动学表<br>新建活动<br>活动回收站 |      |                   |                 |                 |       |           |

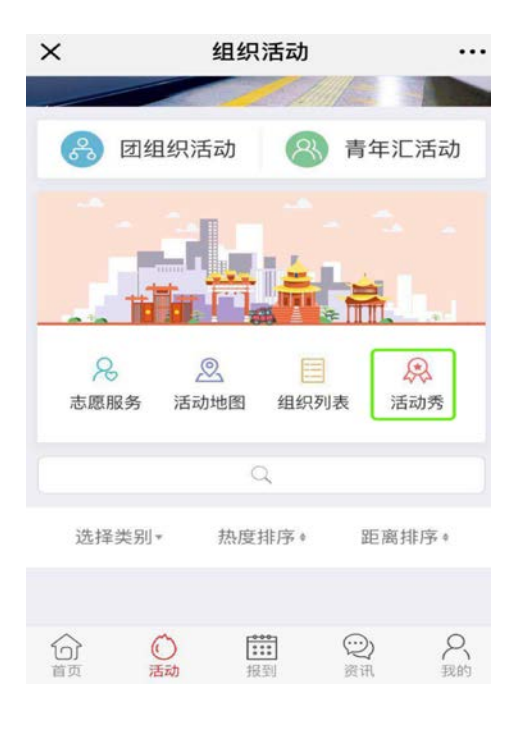